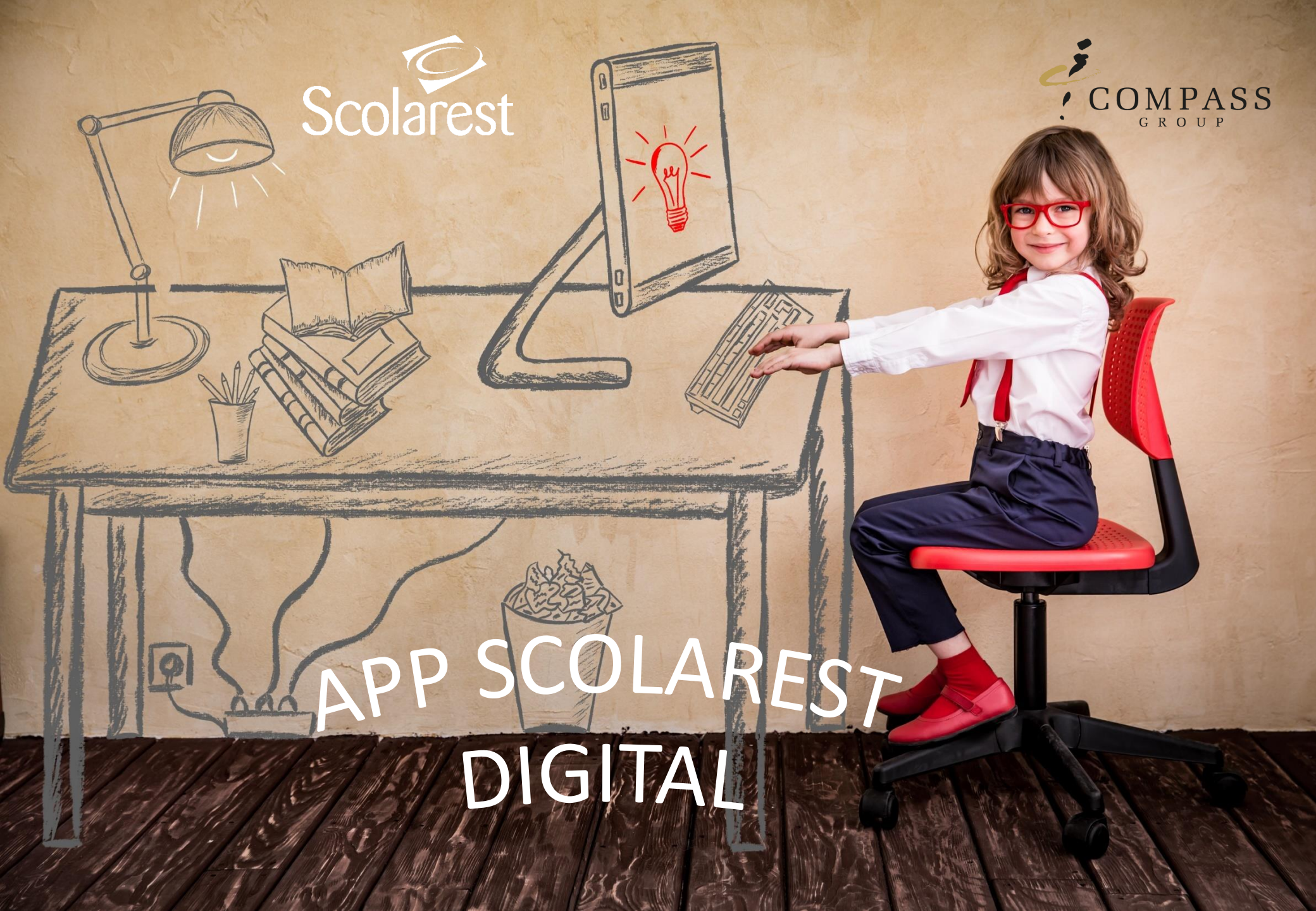

# **SCOLAREST DIGITAL**

Per baixar l'aplicació, és necessari instal·lar l'aplicació des de: Google play / app store i buscar l'aplicació Scolarest Digital

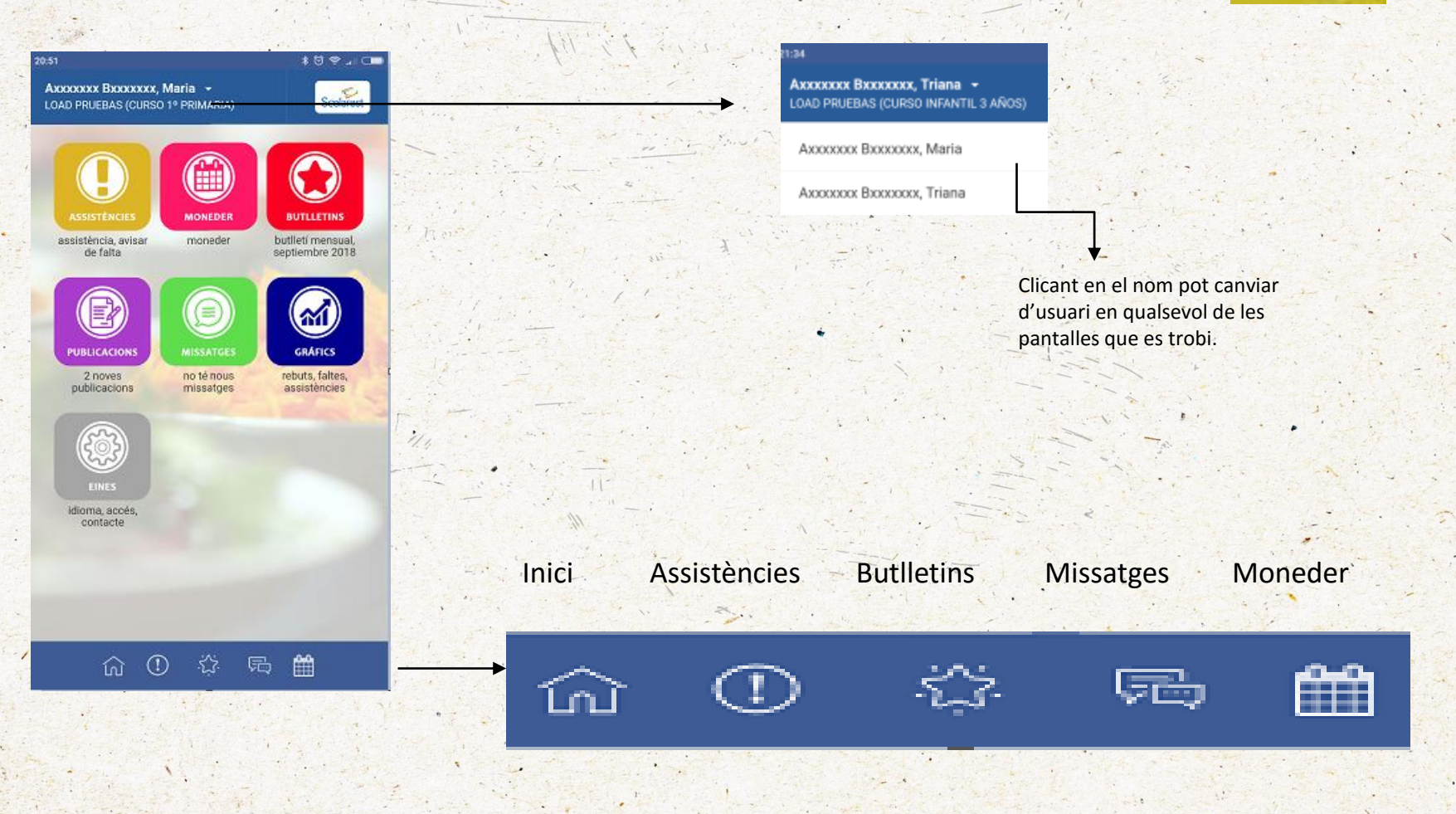

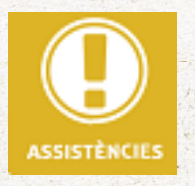

# ASSISTÈNCIES

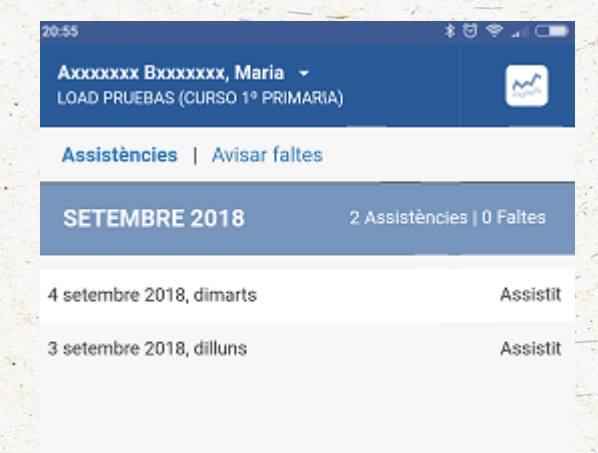

En aquesta opció poden comprovar l'assistència que han tingut durant el mes transcorregut.

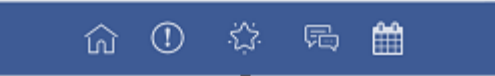

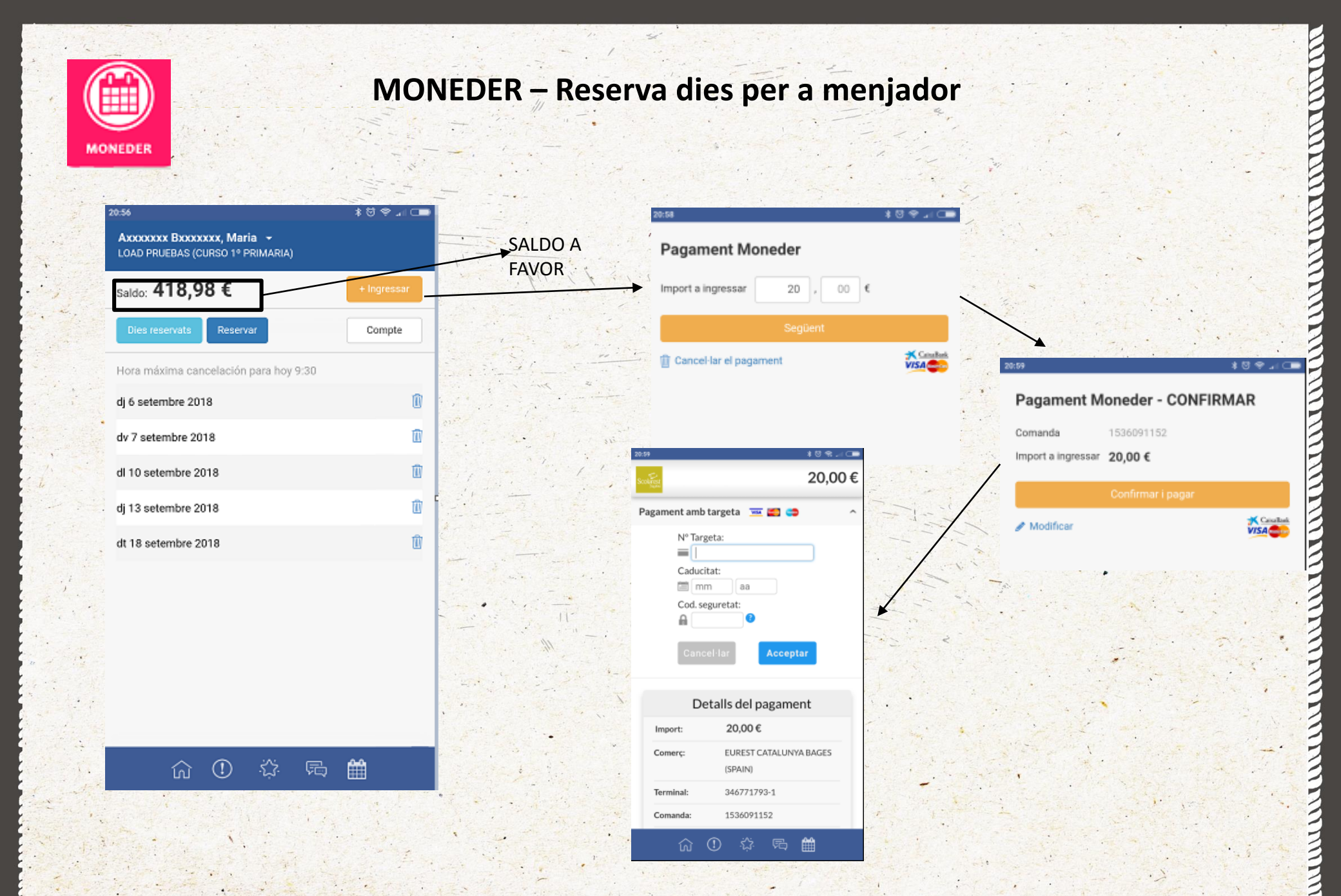

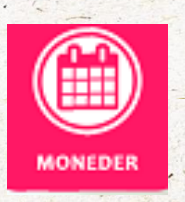

## MONEDER – Reserva dies per a menjador

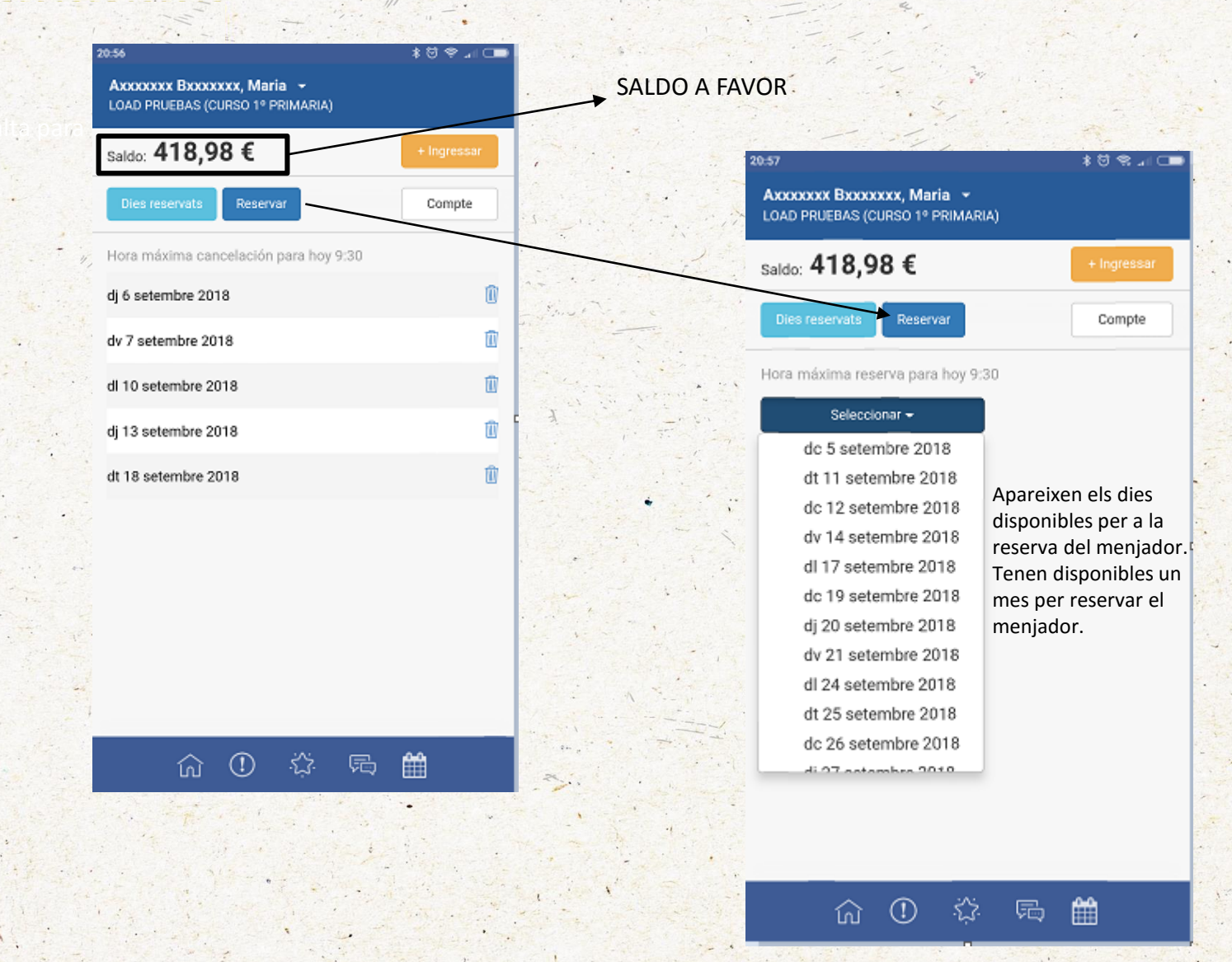

### MONEDER – Reserva dies per a menjador

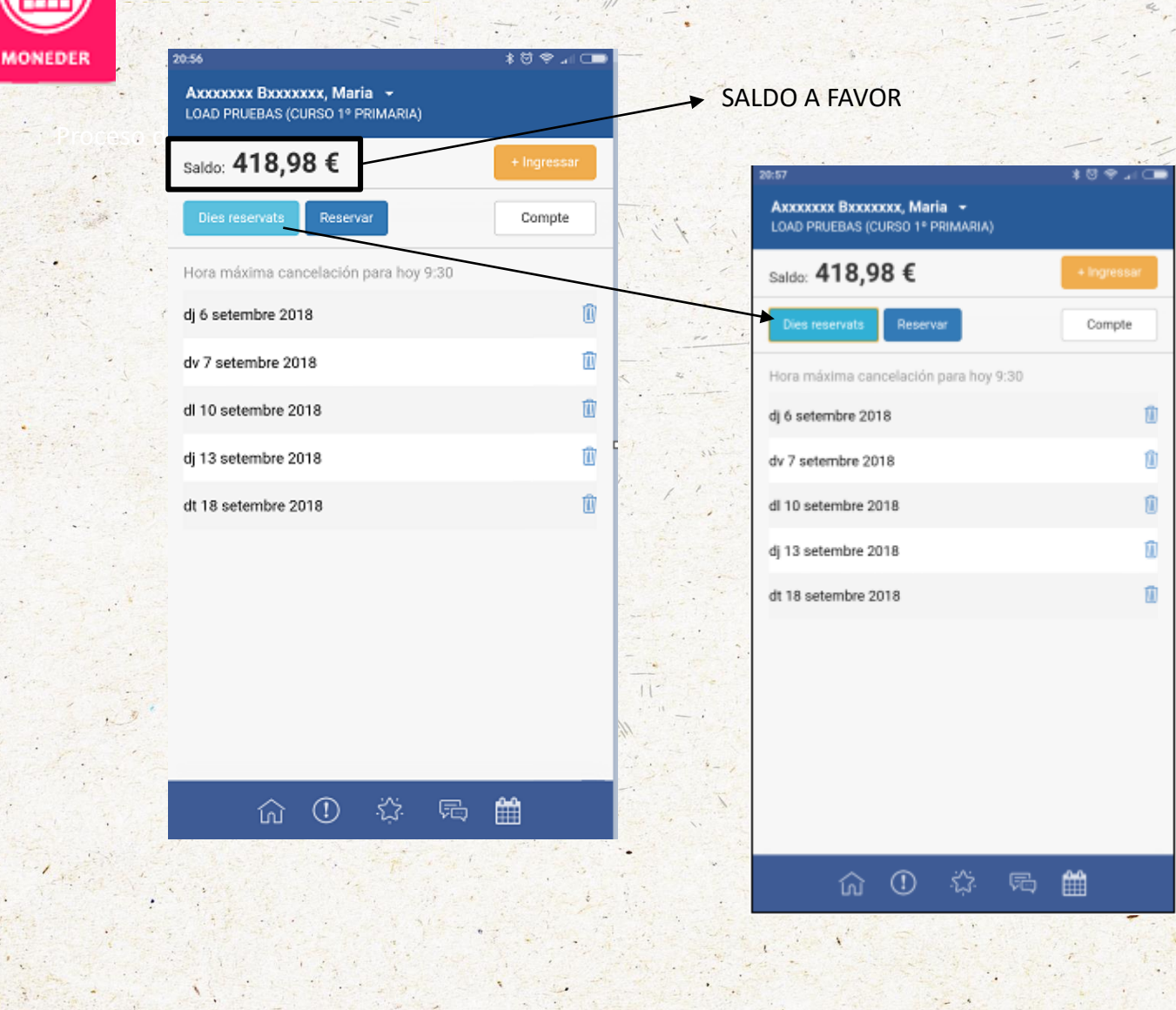

Apareixen els dies que s'ha reservat per al menjador, en cas d'anul·lar una reserva no hi ha inconvenient i es reintegra l'import d'aquest dia al saldo. En cas d'anul·lar un servei per al mateix dia, només ho podrà fer abans de l'hora assenyalada.

#### MONEDER – Reserva dies per a menjador

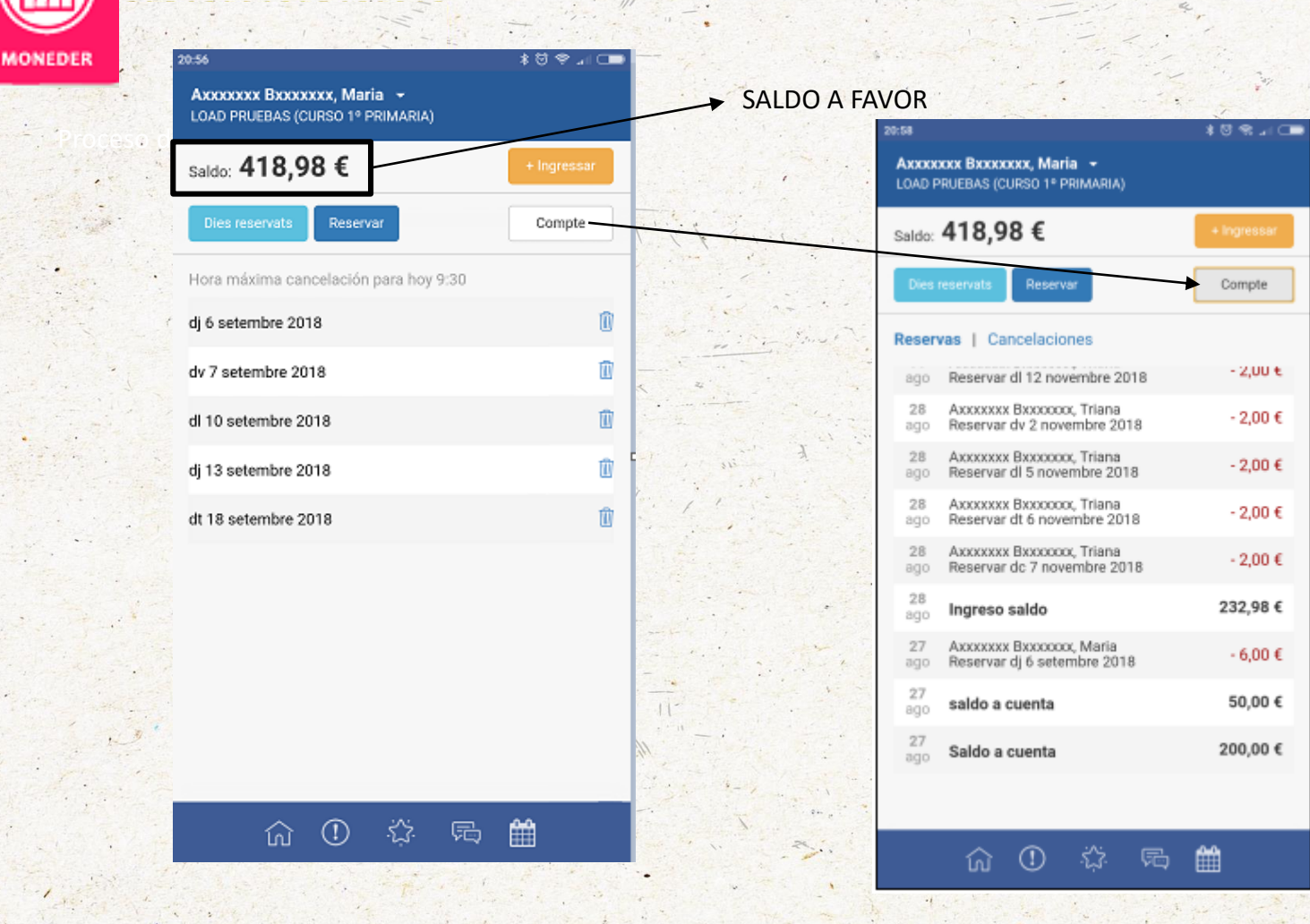

Apareix la relació de tots els moviments que ha realitzat, ja sigui d'ingrés com de reserva de menjador.

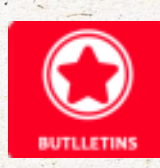

# **BUTLLETÍ MENSUAL – Valoracions**

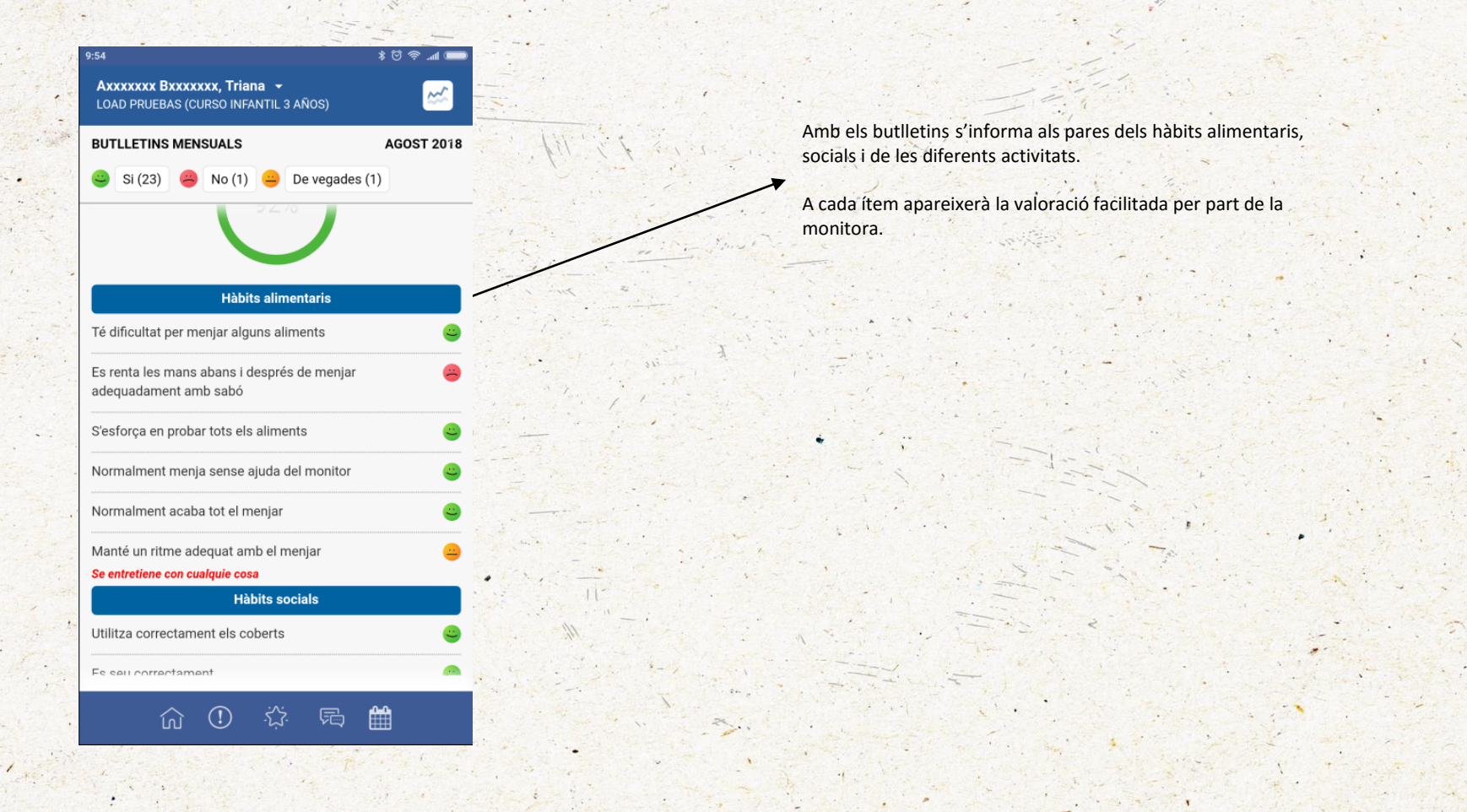

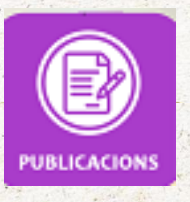

## PUBLICACIONS

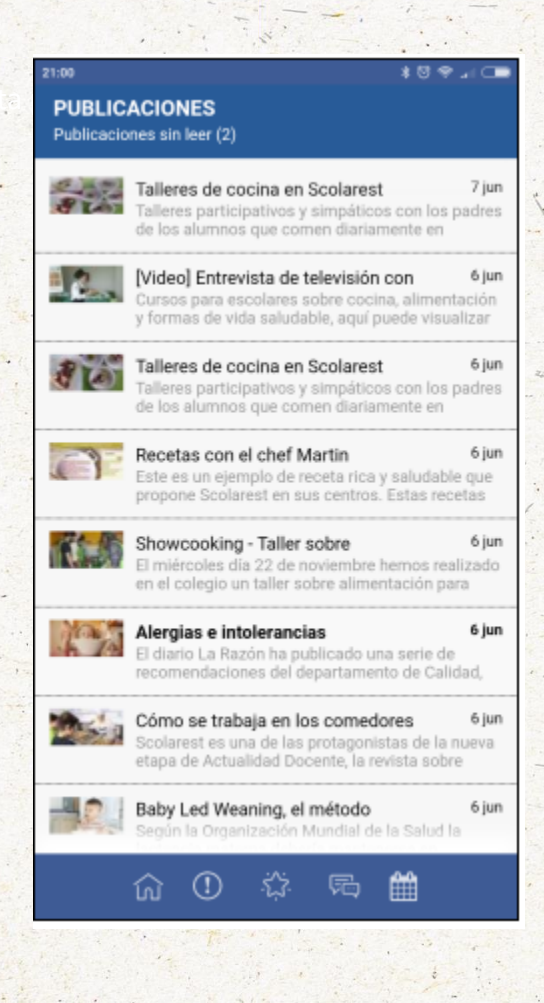

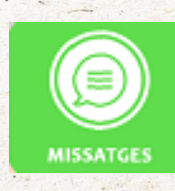

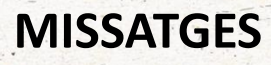

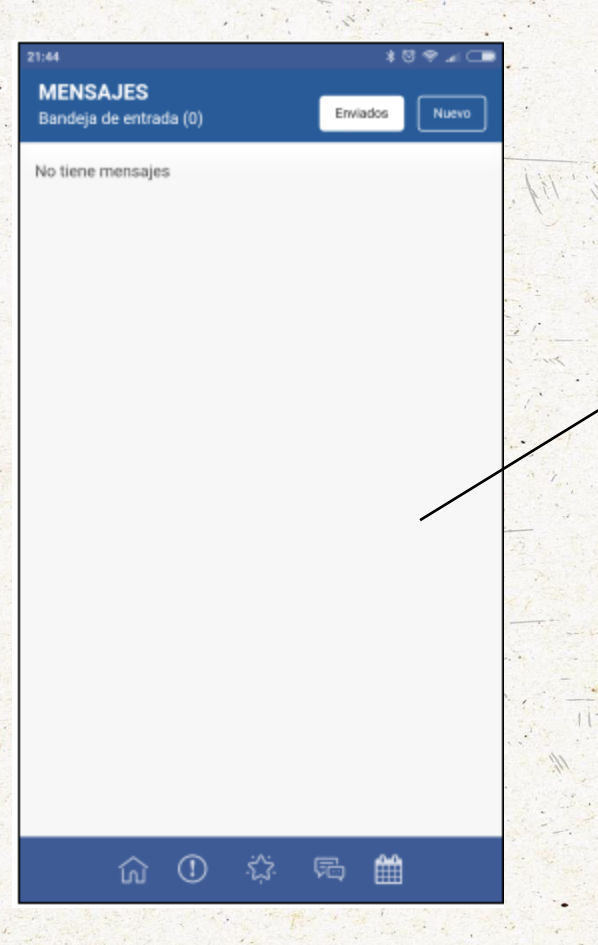

En cas que el monitor necessiti enviar-li un missatge de qualsevol matèria li apareixerà com a correu electrònic a aquesta pantalla.

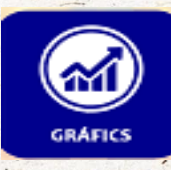

GRÀFICS

Se

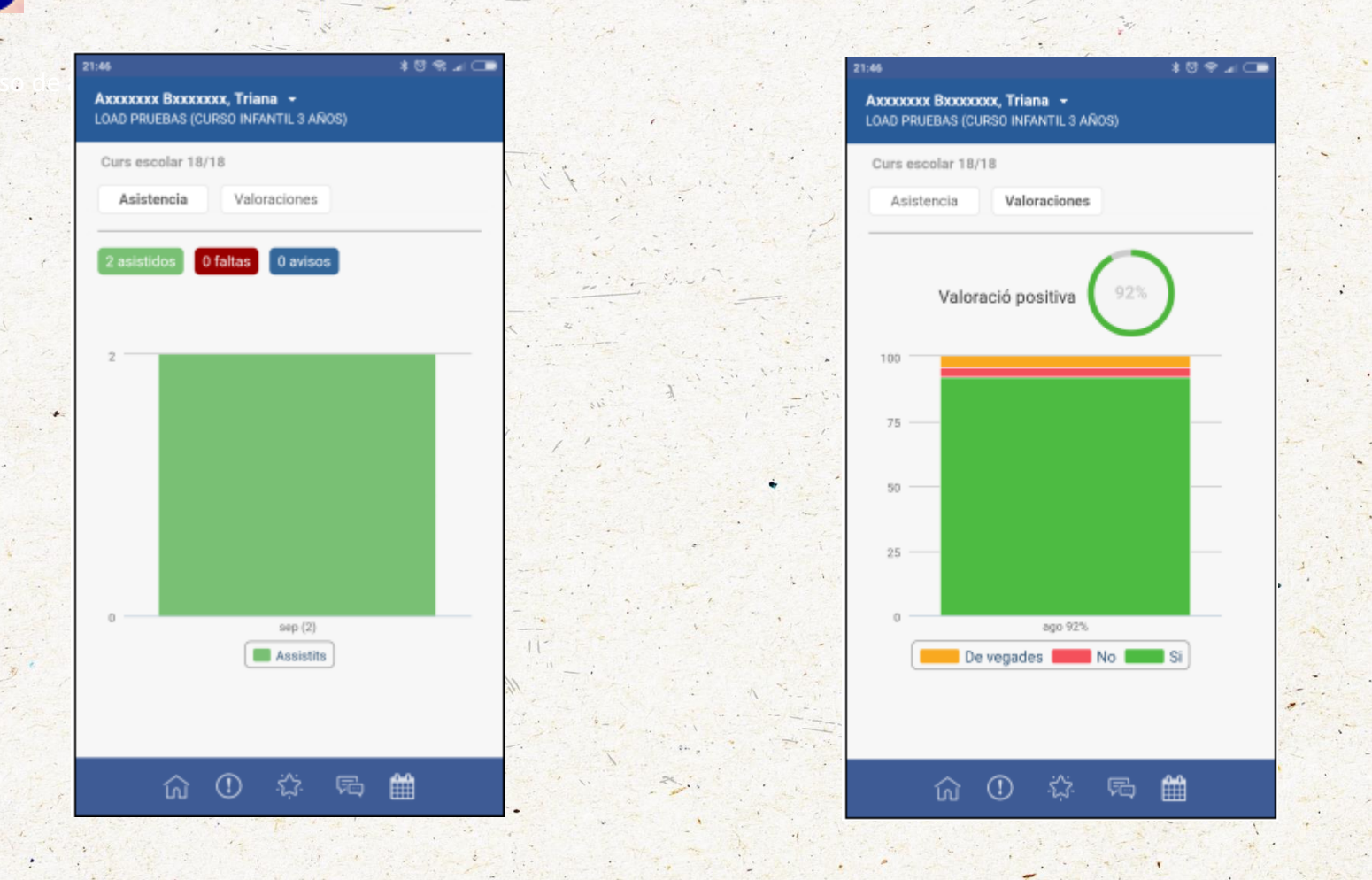

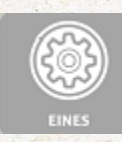

Eines

|          |       | EIL | <b>NES</b> |
|----------|-------|-----|------------|
| in it    | <br>• |     |            |
| 13 m 6 3 |       |     |            |
| 1        | 1. 1. |     |            |
| 9 % JI 💶 |       | 1.  |            |

| Alumno                   |  |
|--------------------------|--|
| Tutor                    |  |
| El meu compte bancari    |  |
| Idioma de l'app          |  |
| Restablir la contrasenya |  |
| Tancar sessió            |  |
|                          |  |
|                          |  |

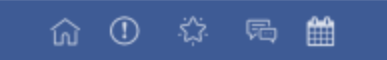

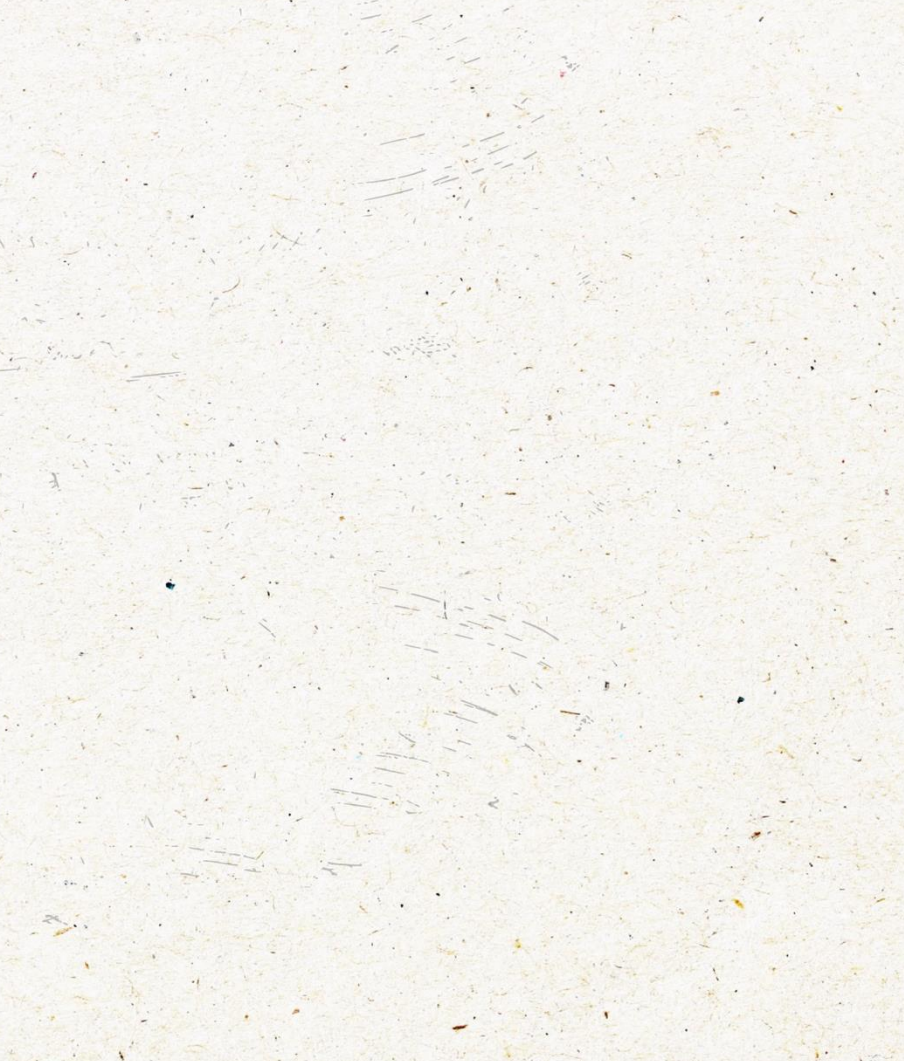

| MENJAR   |
|----------|
| APRENDRI |
| VIURE    |

#### SOL-LICITUD ACCÉS APLICACIÓ INFORMÁTICA

#### Curs escolar 2018 / 2019

Scolarest

| NOM DEL CENTRE                                                                                                    |  |  |  |  |
|----------------------------------------------------------------------------------------------------|--|--|--|--|
| Nom i cognoms del tutor                                                                                           |  |  |  |  |
| DNI tutor                                                                                                    |  |  |  |  |
| E-mail tutor                                                                                                    |  |  |  |  |
| Nom i cognoms del alumne                                                                                          |  |  |  |  |
| Nom i cognoms del alumne                                                                                          |  |  |  |  |
| Curs alumne 1                                                                                                    |  |  |  |  |
| Curs alumne 2                                                                                                    |  |  |  |  |
| WEB SCOLAREST   http://iara.eurest.es/scolarest/web/   APP móvil: Google Play/App Store, buscar Scolarest Digital |  |  |  |  |

Per accedir al web cal haver lliurat la sol·licitud signada al responsable de Scolarest del centre Adjuntar fotocòpia del DNI juntament amb aquesta sol·licitud.

Firma del titular

Decompositation en Regiment (increated de Protecció de Dades (2002), Vació en su atoriza a utilizar les dades aquí existitation en particular à factorizatio deix service de mension de service de mension de service de service de mension de service de service de mension de service de mension de service de mension de service de service de ses

Vocté politi exercit els seus d'est d'acole, revocatió, nestificadó, canoelizabi lopolabó de les seves dades personals als fitore de Romest Catalanya intigaquest Perulament de comunicació al "responsable del fitore de posteciabó de dade" da dominit acidad d'aconst classificades dinasta. Plana de lan Aconst de 100 2004 Madrid. Aquesta comunicació també es políti gestionar amb fendement d'un correo electrició a falence que como nos

LLIURAR AL RESPONSABLE DE Scolarest DEL CENTRE EDUCATIU

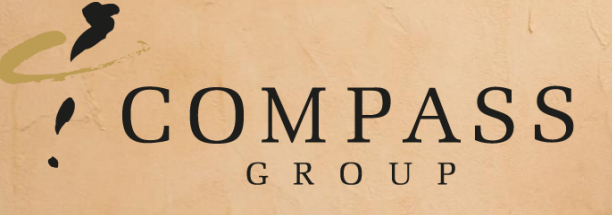

# Scolarest

smg 04/09/18